## Interested in doing business with the city of Edinburg?

E-Procurement will make it easier than ever!

The city of Edinburg Purchasing Division has partnered with OpenGov and is excited to announce our transition from a solely paper-based bid solicitation process to a fully automated webbased electronic bidding and vendor management system that will be implemented soon! There is no cost for vendors to register in OpenGov.

Please continue to check the **Purchasing home page** on the city of Edinburg website for bid solicitations announcements and updates.

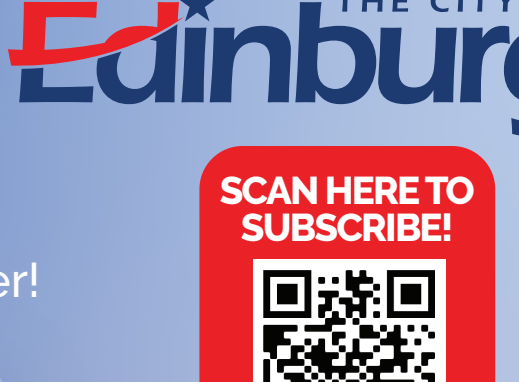

THE CITY OF

Step 1

Click **here** to Sign up as a Vendor. You will receive an Activation email. Complete the steps to **"Activate your account."** 

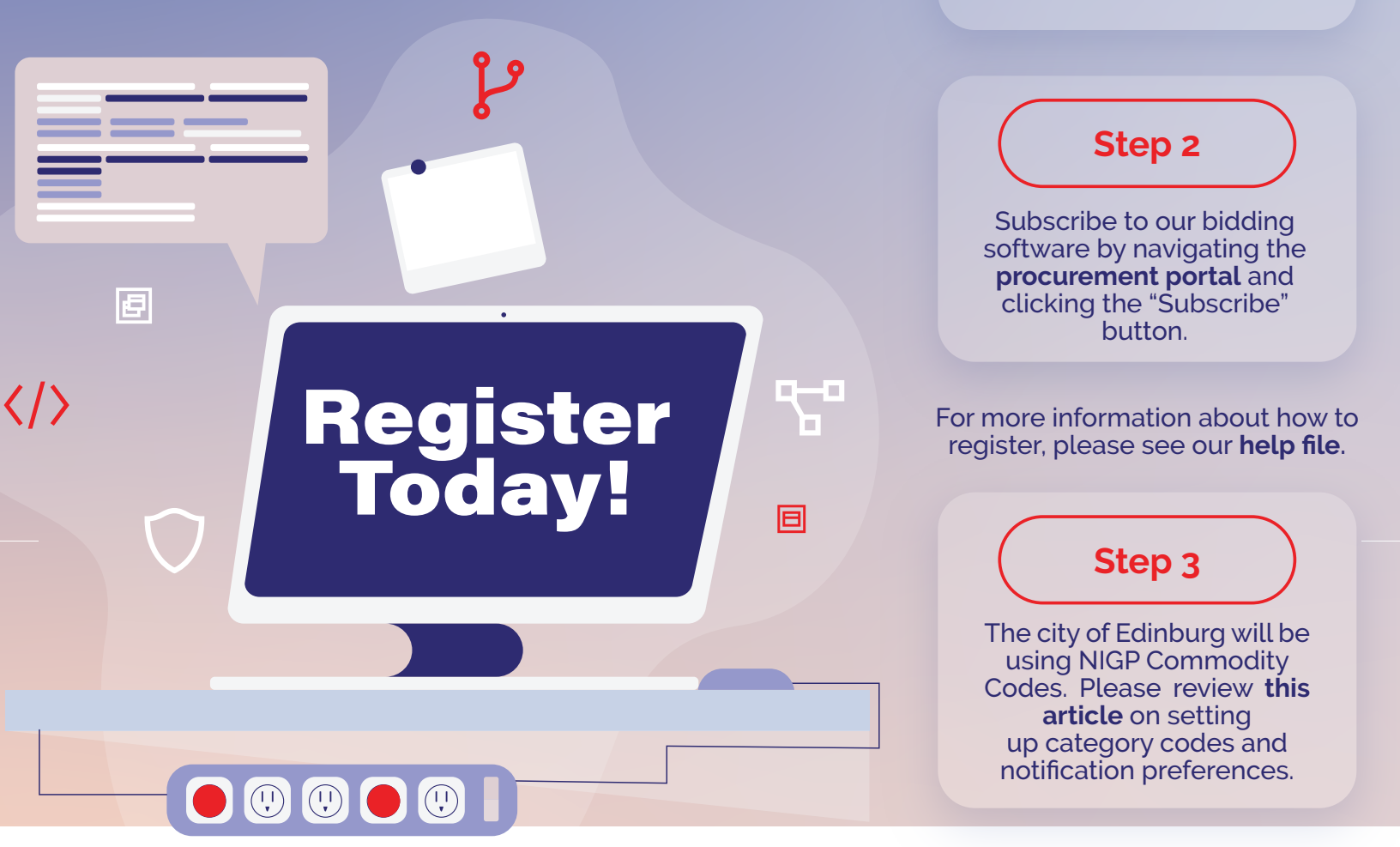

If you have questions or need assistance registering, please reach out to OpenGov Procurement support at procurement - support@opengov.com or visit https://bit.ly/3g3nqFp